## 武小学校メール連絡網の登録の仕方について

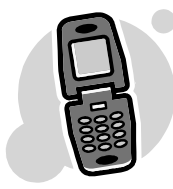

武小学校PTA会長

本年度の緊急連絡メールの登録の仕方について、ご案内申しあげます。

※本校では、学校やPTAの緊急性のある連絡は、このシステムで行っています。例えば、運動会の開催の有無や学級閉鎖や不審者の情報等です。電話連絡の負担をなくし、正確に情報をお伝えで きるシステムです。システムの詳細(仕組み、セキュリティ等)につきましては、過去の実績から 御心配いりません。各個人のメールアドレスは、学校もPTAも知り得ませんのでご心配なく。

つきましては、下記の要領で、それぞれご登録いただきますようお願い申し上げます。登録は基本的に各個人の判断にお任せいたしますが、連絡網が効果的効率的に機能するためにも、保護者の 皆様方のご理解、ご協力をお願いいたします。毎年ほぼ100%の加入率です。

第1回テスト送信予定 平成29年4月12日(水)午後5時頃
第2回テスト送信予定 平成29年4月14日(金)午後5時頃
※第1回テスト送信日までに登録を完了してください。
※登録したのに、テスト送信が2回とも届かないという方は、後日、ご連絡ください。
※3回目以降は、加入の状況を見ながら随時行っていきます。

☆注意事項☆

<u>登録する前に、迷惑メールなどの問題からインターネットメールを届かないように設定して</u> いる場合は、「ed. mobile-cm. com 」のドメイン名からメールが届くように設定し てください。

<u>この設定をしていないとメールが届きませんので注意してください。受付設定については、</u> メールアドレスではなくドメイン名設定にしてください。安否確認メールは、ドメイン名設定 でないと届きません。

解除は、解除用のアドレスに空メールすることで解除できます。(take@ed.mobile-cm.com)、 複数のクラスに登録していた場合、すべてのクラスを解除することになります。

- ・ 間違えたクラスに登録した場合、解除用アドレスに空メールを送り、もう一度初めから登録 します。
- ・ 1年に1度メールアドレスのデータがサーバーから削除されます。(4月の中旬)
- メールアドレスを変更した場合は、あらためて登録する必要があります。(メールアドレスを 変更する前に解除するようにしてください、迷惑メールと認識される可能性があります。)
- 携帯電話だけでなく、ご家庭のパソコンからでも登録できます。上記の手順で登録ください。

## 緊急メールシステム登録手順

- ① トップアドレスに空メールを送信します。(<u>take@ed.mobile-cm.com</u>)
  - 又は、下のQRコードをバーコードリーダーで読み取ります。 【保護者ライン】

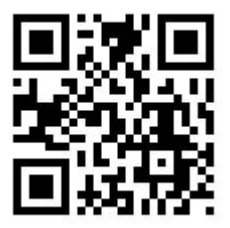

※メールアドレスが表示されます。そのアドレスに送信してください。

② 件名が鹿児島市立武小学校登録手続きメールで届きます。本文には、登録手続きのためのURLが記載されていますので、URLをクリックし登録手続き開始します。

| (                                                                                                    | Π                    |
|----------------------------------------------------------------------------------------------------|----------------------|
| 武小学校の登録手続きメールです。<br>以下の URL をクリックし登録作業を行ってください                                                                         | ۱ <sub>°</sub>       |
| <u>http://ed.mobile-cm.com/ed/userset.php?unk=i9</u><br>↑ <b>下線部をクリックします。</b><br>※このメールを受信しても登録は完了しておりませ<br>で注意してください。 | <u>xk1c63</u><br>たんの |

③ 開封確認の指定と登録先をチェックし、次へボタンをクリックします。

ご家族で複数の方が登録する場合は、二人目以降は、

開封確認なしを選択します。(1人目は必ず「開封確認あり」にチェックを!)

④ 登録者情報として、名字(ひらがな)[例)やまだ]を、
 登録先として、子どもの名前を入力し、次へボタンをクリックします。
 もし、間違いがあれば戻るボタンをクリックし再度指定します。

|                                                                           | ÷<br>m |
|---------------------------------------------------------------------------|--------|
| 登録者情報と年組の登録名を入力し問題が<br>ば、次ヘボタンを押してください。<br>【開封確認】<br>あり<br>【登録者の名字(ひらがな)】 | なけれ    |
| やまだ                                                                       |        |
| 【子どもの名前(ひらがな)】<br>1年1組                                                    |        |
| はなこ                                                                       |        |
| 3年1組                                                                      |        |
| たろう                                                                       |        |
| 次へ<br>戻る                                                                  |        |

⑤ 内容を確認して、登録ボタンをクリックします。 もし、間違いがあれば戻るボタンをクリックし再度入力します。

|                | Ē |
|----------------|---|
| 内容を確認し問題がなければ、 |   |
| 登録ボタンを押してください。 |   |
| 【開封確認】         |   |
| あり             |   |
| 【登録者の名字(ひらがな)】 |   |
| やまだ            |   |
| 【子どもの名前(ひらがな)】 |   |
| 1年1組           |   |
| はなこ            |   |
| 3年1組           |   |
| たろう            |   |
| 登録             |   |
| 戻る             |   |

⑥ 登録が完了しますと、入会メールが届きます。

間違った場合は、下記メールに送信し①(最初)からやり直してください。

| TII .                        | Ш<br>Ш       |
|------------------------------|--------------|
| 武小学校連絡網入会                    |              |
| 開封確認に設定されています。               |              |
| 登録者の名字(ひらがな)                 |              |
| 【やまだ】                        |              |
| 子どもの名前(ひらがな)                 |              |
| 【1年−1組】 はなこ                  |              |
| 【3年-1組】 たろう                  |              |
| * このメールに登録した覚えのない人、解除をし      | たい人は         |
| 次のメールアドレスに空メール送信してくた         | <b>ごさい</b> 。 |
| <u>take@ed.mobile-cm.com</u> |              |